# User Manual

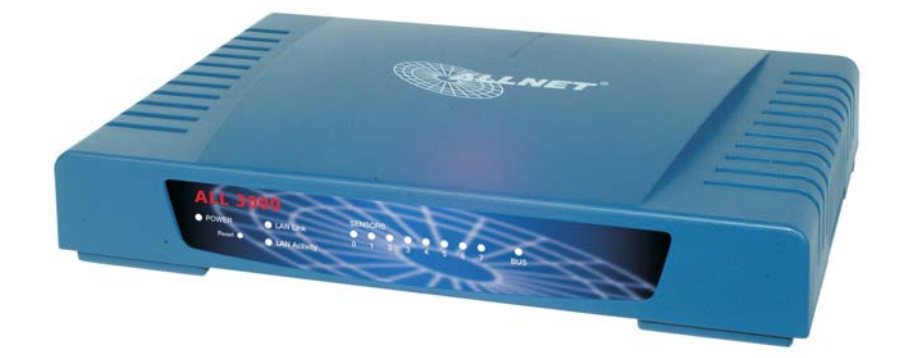

# **Package Contents**

- ALL 3000 Internet Thermometer
- ALL 3005 Sensor with 1 m cable
- external power supply
- Manual

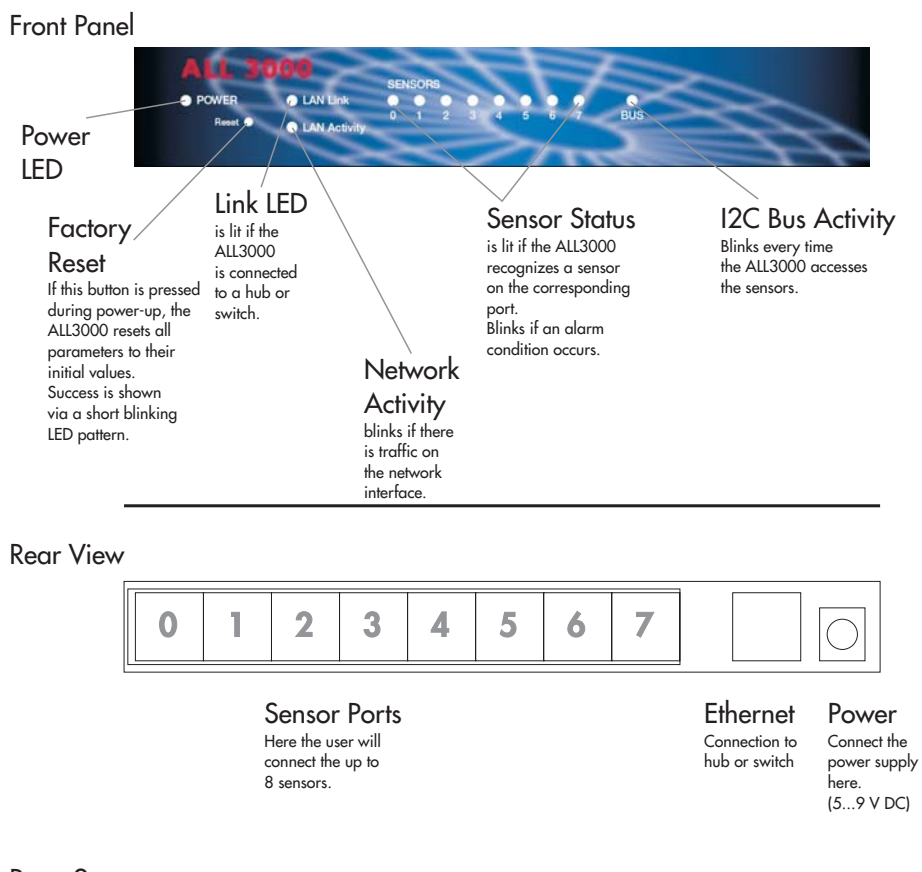

## Setup

Connect the ALL3000 to your network switch or hub via a standard 1:1 cable. Now insert the sensor cables to their respective jacks and hook up the power supply.

The power LED shall light up immediately, and after a short period of time the network link led will light up, too.

Some seconds later, all the LEDs that belong to the sensors will light up.

## **First Steps**

The ALL3000 comes pr-set to IP address 192.168.20.1. If you are in the same subnet, you can immediately access it. If not, please set up a computer so that it can access this network address. (If you do not know how to do this, consult your network administrator for help)

By means of the command line tool "PING 192.168.20.2" you can verify that your computer is able to reach the ALL3000 via the IP network. If yes, then open any web browser (MS IE Version 6+, Netscape Version 7+) and go to the URL: http://192.168.20.1

Now, you sould see the main page with a display of all sensors:

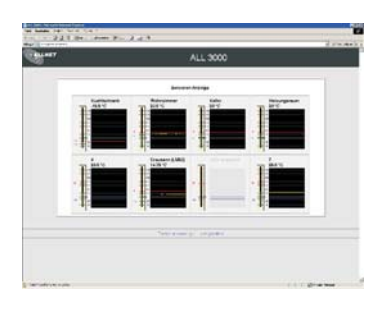

At the bottom of that page, you will notice 2 hyperlinks:

"Temperature" and "Configuration".

Click at "Configuration" to enter the main config menu.

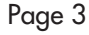

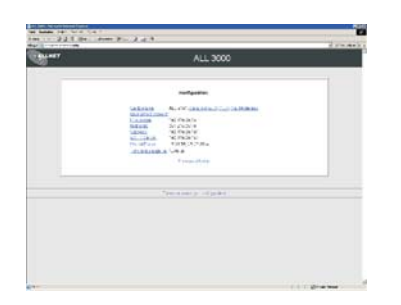

This menu allows you to access all necessary settings. You might probably begin with changing the IP address, netmask and gateway to suit your specific needs.

## **Parameters: Overview and Description**

### **Device Name**

Name for that specific ALL3000 unit. This device name is also used for the XML output and with the Server Push via UDP to identify the data source. Default: "ALL 3000"

## **History Interval**

Time in second that the jacascript program at the main page waits, before it moves the sensor data in the graphical display and updates with new values. Default: 1 Sekunde

### Username:Password

If your application demands that only authorized persons are allowed to access the sensor data, you can require the user to enter a user name and password. Name and password have to be separated by a colon ":". Example: Username: "Superuser", Password: "secret", then you have to set "Superuser:secret" as value for this variable. The User is asked for the password by his browser. If no Password is required, just leave this variable blank. Default: "" (blank)

### **IP Address**

The address, which is assigned to the ALL3000 to identify it in the IP network.. Default: 192.168.20.1

### use DHCP:

If you want the ALL3000 to get ist network address and other settings from your DHCP server, mark this checkbox.

It is possible that the IP address assigned by the DHCP server changes - ask your network administrator.

Default: Deactivated

#### Netmask

These numbers are a bit mask that tells which subnets are to be threated as local. Ask your network administrator to get the correct values. Default: 255.255.255.0

## Gateway

This is the address of the gateway server the ALL3000 shall use if it wants to connect to any non-local IP addresses. Ask your network administrator to get the correct values. Default: 192.168.20.100

## **SMTP Server IP Address**

IP address of the SMTP server that shall be used by the ALL3000 to send emails. The server has to accept SMTP connections without prior authentification. Ask your network administrator to get the correct values. Default: 192.168.20.100

### Send Mail to

Notification emails from the ALL3000 are sent to this address. Please enter the address of the person here, who shall receive those emails. Default: "<alert@allnet.de>"

## **Email Subject Line**

This line is used in all emails from the ALL 3000 as "Subject". It is always the same, so the receiver can use automatic filter rules in his email program to take appropriata actions. Default: "Email vom Thermometer"

### **IP Address UDP Target**

If "UPD Server Push" is activated, the ALL3000 sensor data is automatically sent to this address in fixed time intervals. By using the address 255.255.255.255 the data is broadcasted to all available computers in the network. Default: 192.168.20.172

#### **UDP Port Numner**

The Port number for UDP that you want to use for sending data. Default: 12345

## **Time Interval Seconds**

Number of seconds between 2 UDP datagrams. A value of "0" deactivates this function. Default: 0 (Deactivated)

#### **Temperature Scale**

Here the user can select the data representation unit for the web display. Available are Deg. Centigrade, Deg. Fahrenheit and Kelvin. Default: Deg. C

## Zoom

Tells the web interface to either show the full sensor range (-55...+125 Deg. C), or "Zoom" out the interesting part between the minimum and maximum temperature, So the user can recognize small changes in temperature much easier. Defaultt: Activated

### Sensors 0...3 and 4...7

These pages allow the user to set names for the individual sensors, as well as configure the minimum and maximum allowed temperature values. All values here have to be given in Deg. C.

For technical reasons, the ALL3000 must split these settings into two separate pages. Default: "0"..."7", -55, +125 Deg. C

#### Hysteresis

Area around the alert tresholds that does not flip the alert/no-alert value, to avoid large amounts of annoying alert emails if the temperature floats around some alert treshold. Defaultt: 1 Deg. C

#### **Boot Mail**

Sends an email notification every time the ALL3000 is restarting. So the user or manager software can detect power outages. Default: Deactivated

#### Continously send Data

Sends the sensor data even if there is no alert condition, just in an user-configurable time interval.

Default: Deactivated

### Send Email if an Alarm occurs

Sends an email notification if one or more of the user-defined alarm conditions happen. Defaultt: Deactivated

### Email Interval

Time interval between consecutive emails if the user has activated automatic emails. Default: 10 minutes

# XML

For easy and simple further automatic processing, all the data from the ALL3000 is available at an XML data page:

URL: http://<ALL3000 IP Address>/xml

# **Factory Reset**

If for any reason you can no longer access the ALL3000 (wrong network configuration, forgotten password etc.), you can set all ALL3000 parameters back to the factory values. To do this, you have to press the button with a small object like a piece of wire, and then plug in the power supply.

The ALL3000 will acknowledge this with a short blinking LED pattern.

WARNING: All changes you made to the configuration will be lost !

Page 8

V002